## **Activating Stock Take Password**

To activate the function to use a password for **Stock Take**, open the Parts/Materials parameters windows from the **Inventory** tab in the Opto Ribbon (see below). Ensure that the **Password required for Stock Take** tick boxes are ticked, then **press** <**F9**> to save and continue.

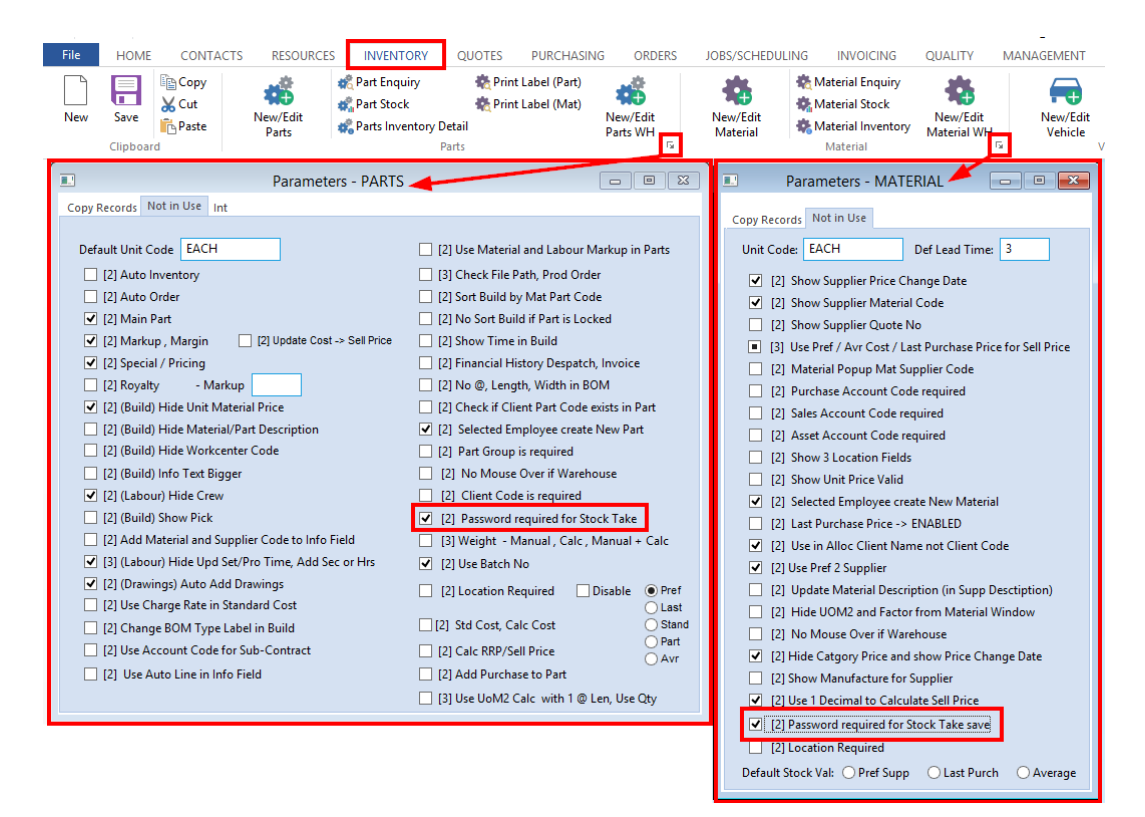

## **Set Permissions**

From the OPTO ribbon, select the 'Resources' tab and **click** on the 'New/Edit Employee' icon to open the 'Employee Details' window. In the *Emp No* field enter the required employee number or **press** <**F2**> and select the employee from the pop-up list and **click** <u>OK</u>. **Press** <**TAB**> to generate the employee details then **click** on the 'Security' tab to edit permissions. Ensure the *Stock Take Restrict* tick box (circled below) is <u>unticked</u> to enable the appropriate permission to this employee. Press <**F9**> to save.

| Employee                                                                                                    |                                                                 |                         |                       |  |
|----------------------------------------------------------------------------------------------------|-----------------------------------------------------------------|-------------------------|-----------------------|--|
| Emp No: Employee Name or Surnar                                                                                           | ne: Given Name: Middl                                           | e Name: Initial: Cu     | rrent Shift: 🖉        |  |
| 1 JONES                                                                                                    | Robert B                                                        | Sh                      | ift 1 👻 1             |  |
| Details More Info Security Emp Sched Pictures Notes QMS                                                                   |                                                                 |                         |                       |  |
| ✓ Signature Purchase                                                                                                    | Check - Clock Time                                              | Send Production Order   | -> History            |  |
| Change Client Code                                                                                                    | Check - Jobs Back from History <- Production Order              |                         | oduction Order        |  |
| Change Supplier Code                                                                                                    | Despatch Awaiting Add Transport     Cancel - Production Order   |                         | ler                   |  |
| <ul> <li>Show Financial History (Clients)</li> </ul>                                                                      | Change Revision Tick in Parts Send Client Order -> History      |                         |                       |  |
| Show Financial History (Suppliers)                                                                                        | Change Material Code Back from History <- Client Order          |                         | ient Order            |  |
| [3] Hide Despatch Amount                                                                                                  | ✓ Delete Material ✓ [3] Credit Orders and Purchase, Orders Only |                         | urchase , Orders Only |  |
| Change Part Code                                                                                                    | <ul> <li>Change Material Stock</li> </ul>                       | Cancel - Client Order   | Return Goods          |  |
| ✓ Delete Parts                                                                                                    | <ul> <li>Lock/Unlock Parts for Editing</li> </ul>               | ✔ Create Invoice □ Chan | ge Credit, Desp Stop  |  |
| <ul> <li>Change Parts Stock</li> </ul>                                                                                    | Save Changes to Locked Parts Show Job Cost Screen ON-Hold (Clt) |                         |                       |  |
| Create New Part Code                                                                                                    | Substitute Items Edit History Order Book ON-Hold (Prd)          |                         |                       |  |
| <ul> <li>Create New Material Code</li> </ul>                                                                              | Update Parts Cost Price Change Part Production Stop             |                         |                       |  |
| Password Despatch (Production) Allow Part Sell Price change (setup Param Client) 🗹 Show All Doc's (Incl No Public Access) |                                                                 |                         |                       |  |
| <ul> <li>Password Despatch (Client Order)</li> </ul>                                                                      | <ul> <li>Show Supplier Total</li> </ul>                         |                         | \$ / Min \$ / Hr      |  |
| <ul> <li>Password Material Delivery</li> </ul>                                                                            | Show Client Total Show Pick Date (                              | Clt Callup) Emp Cost:   | .6666 40.00           |  |
| Update - Parts (Utility)                                                                                                  | ☑ [3] Show Order/Invoice Total, plus Cost                       | Supervising:            | .0000 .00             |  |
| Update - Material (Utility)                                                                                               | Use Div for selected Reports                                    | hange Pick              | 1 0000 60 00          |  |
| ✓ Add NCR or ECR                                                                                                    | ✓ Point Of Sale Access Co                                       | ommission Charge:       | 1.0000 00.00          |  |
| ✓ QA - NCR/ECR (Complete)                                                                                                 | ✓ Change Due Date in Order Book Bo                              | iss Rating: 1 👻         | Qualifications apply  |  |
| <ul> <li>[3] Quote Fast Markup (Override)</li> </ul>                                                                      | Purchase Restrict     Sh                                        | ow Callup Amt Budget:   |                       |  |
| Release Client Orders                                                                                                    | Stock Take Restrict                                             | -                       |                       |  |
|                                                                                                    |                                                                 |                         |                       |  |

## **Performing the Transaction**

Upon saving a Parts/Material Stock Adjust, the employee now must enter their employee password to perform the transaction.

|                                                              | Parts Stock Adjust                                                                                                    |                                    |
|--------------------------------------------------------------|----------------------------------------------------------------------------------------------------|------------------------------------|
| Adjustment Type: 1 v Stock In/Out<br>Adjustment Text: qwerty | Date:         25/03/2019         Based on:         Image: On-Hand Qty           Image: Image: One of the state of the state | Minport Print Process              |
| Import Path:                                                 | Enter Employee Password                                                                                                    | e Non Stock Item                   |
| Part Code                                                    | This Stock. Take transaction and can only be<br>done with the correct permission.<br>Please enter your employee password first<br>QK Qancel                                                                                                    | On Hand Real On-Hand 1/O Adjust By |
| 1                                                            | Material Stock Adjust                                                                                                    |                                    |
| Adjustment Type: 1  Stock In/Out Adjustment Text: qwerty     | Date: 25/03/2019 Based on: On-Hand Qty<br>Fro:07/07/2015<br>Emp No: Change Location                                                                                                    | Umport Print Process               |
| Import Path:<br>Material Code                                | Enter Employee Password This Stock Take transaction and can only be done with the correct permission. Please enter your employee password first  QK                                                                                                    | On Hand Real On-Hand I/O Adjust By |